## Fall 2024: Managing Child Count

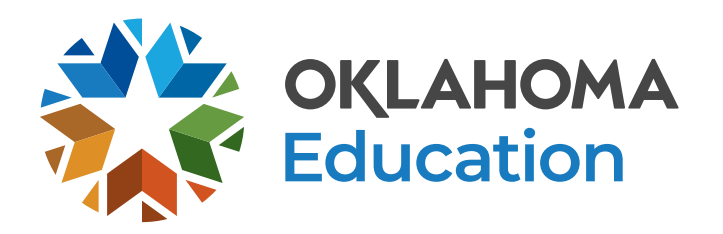

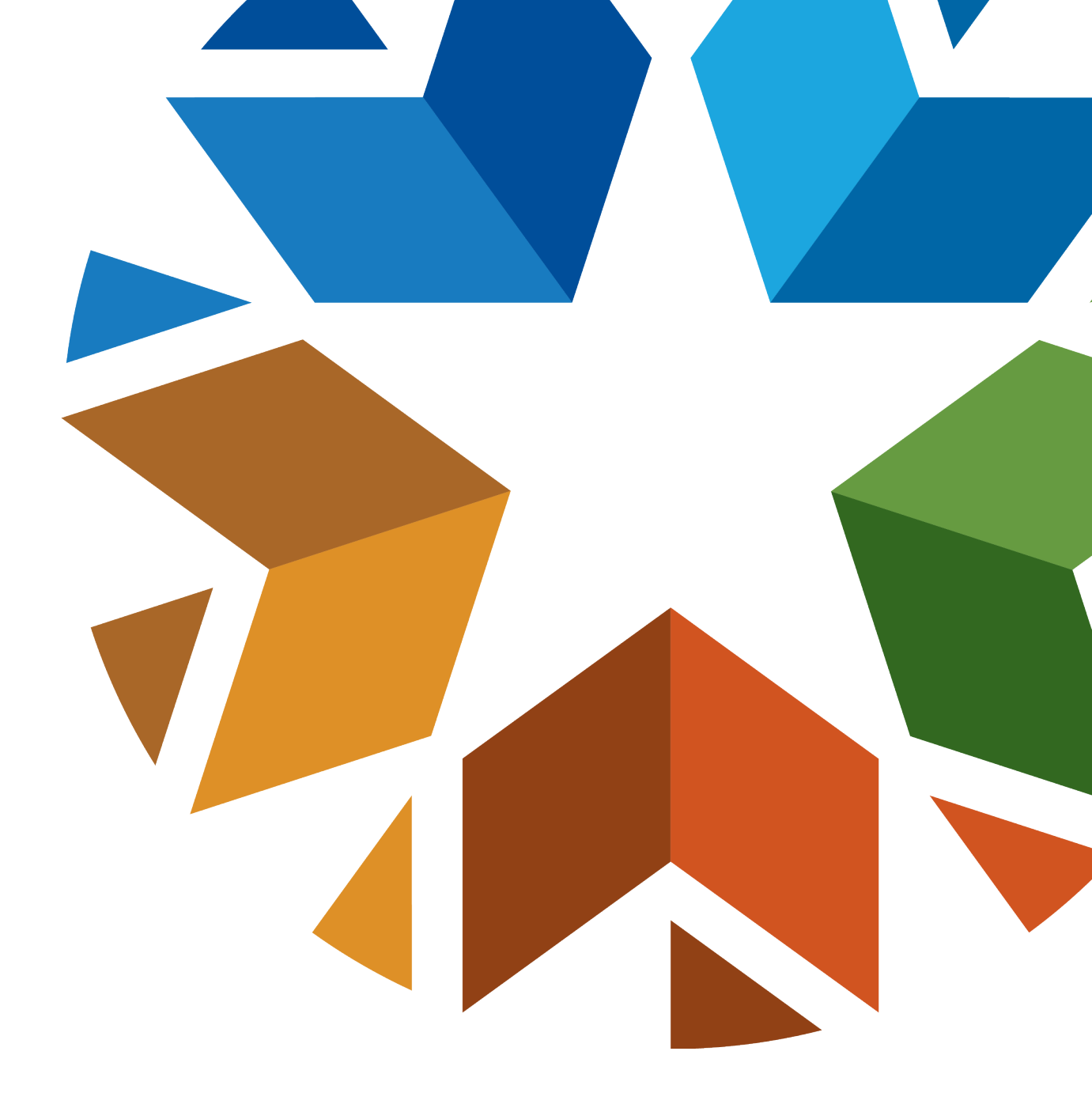

## Agenda

- Current WAVE-EDPlan Issues
- SIS-Wave-EDPlan Flow
- General data quality reminders
- Additional DQ notes
- Child count process review
- Question/answer time

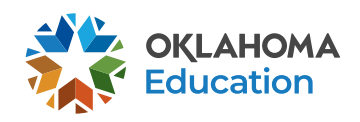

## **SIF Upgrade Update**

- The Data Information Systems (DIS) team continue to validate object as part of the SIF 2.7 upgrade.
- If you are still having issues sending data to the WAVE, check your district's WAVE homepage for objects that are being sent. You may have to contact your vendor.
- Check the Data Validation Wizard and XSD Validation Wizard for errors.

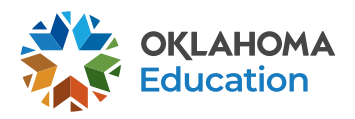

## **WAVE Homepage**

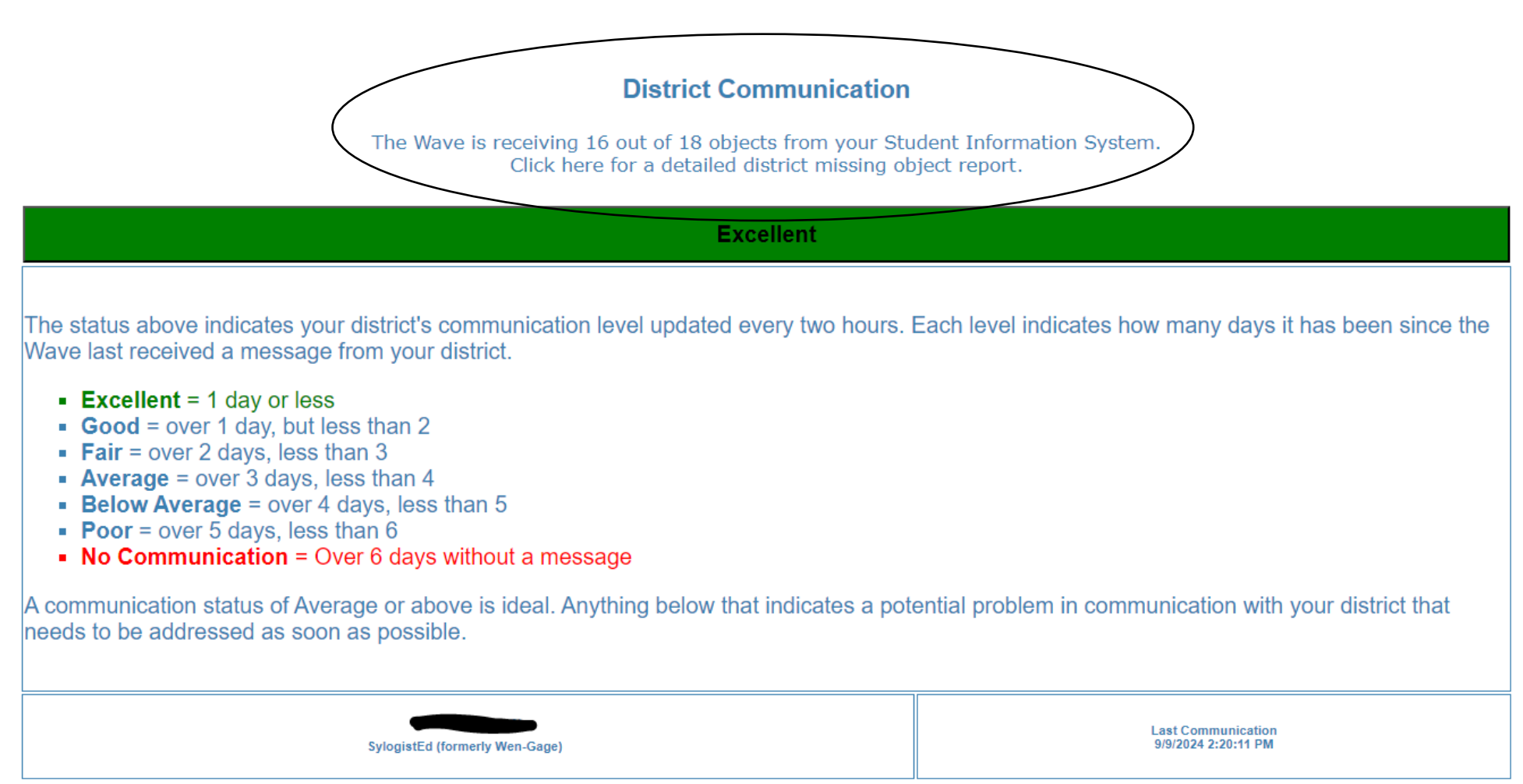

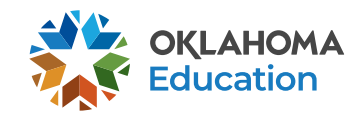

## **Data Validation Wizards**

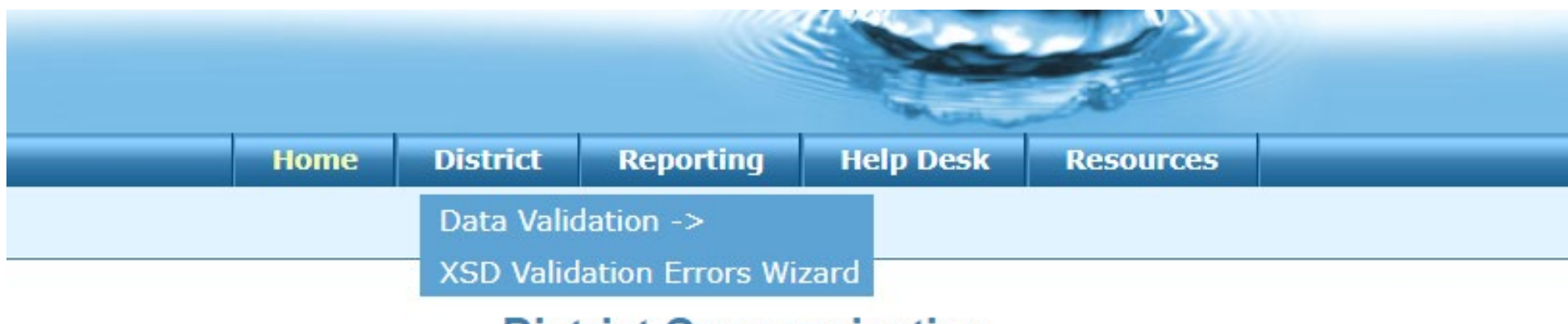

#### **District Communication**

The Wave is receiving 16 out of 18 objects from your Student Information System. Click here for a detailed district missing object report.

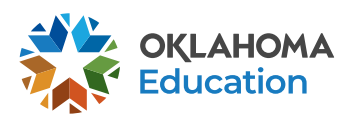

| 3,169   |
|---------|
| 1,420   |
| 363,170 |
| 19,613  |
|         |

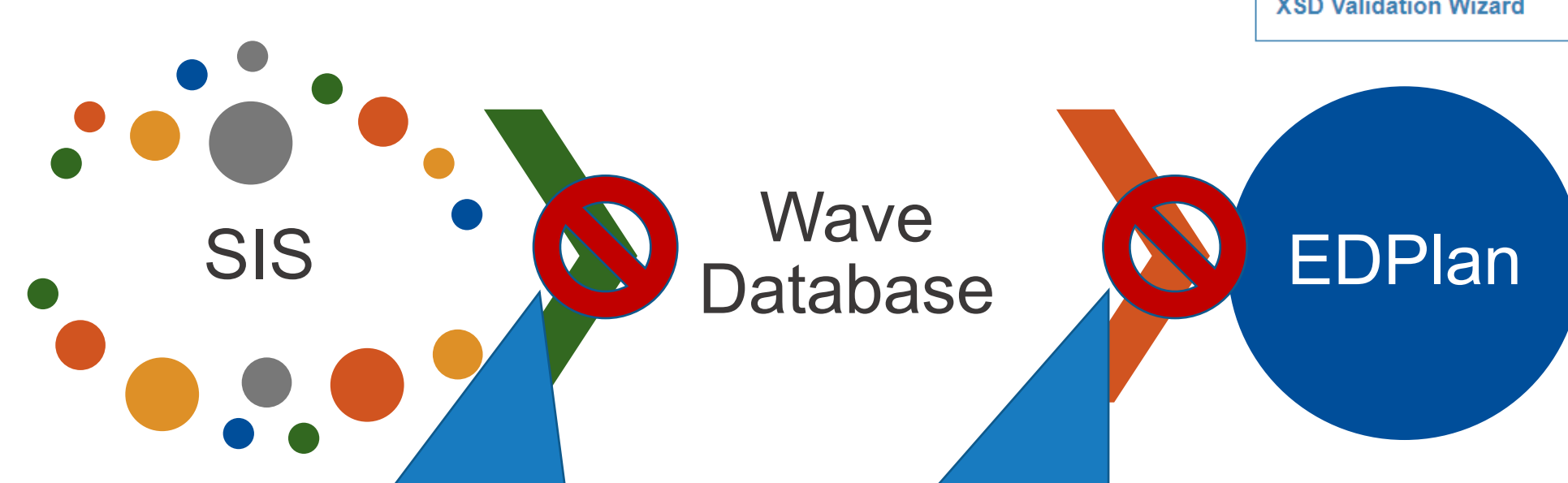

Last year's data, Site errors, missing data, STN & ownership conflicts, validation errors

**Enrollment & EDPlan** 

Basis of Admission & Exit codes, duplicate records &/or IDs, mismatched data, conflicts

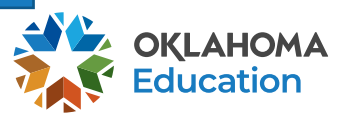

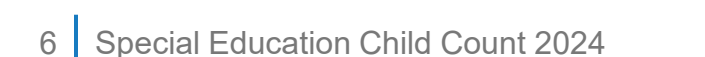

## SPED Child Count

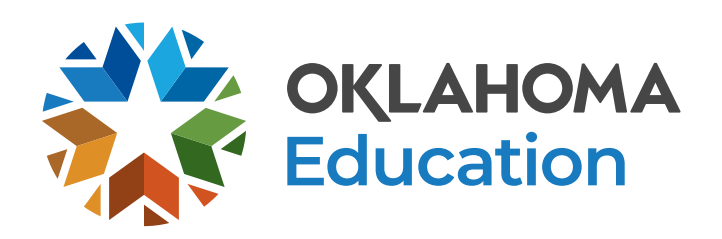

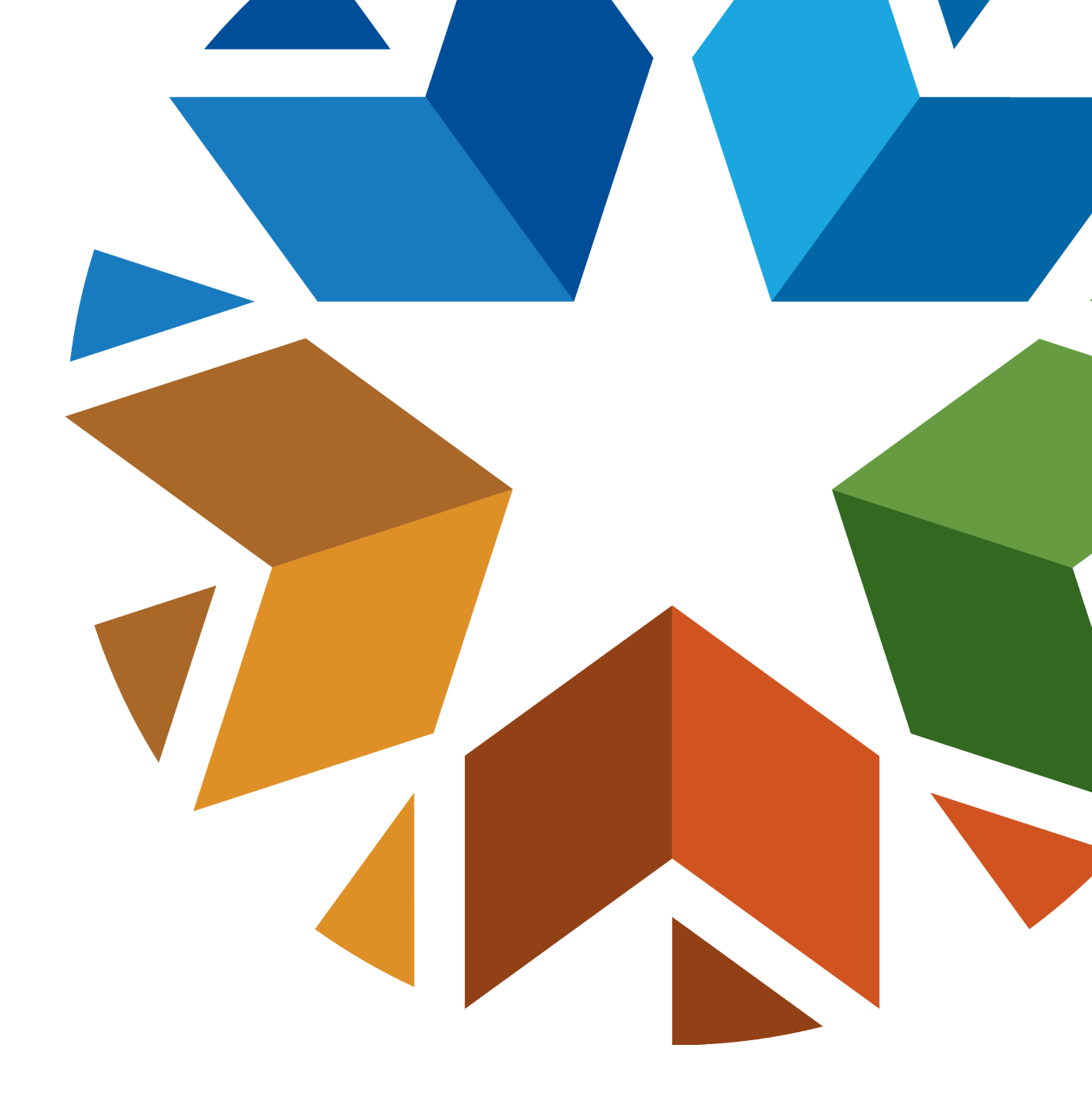

## **Purpose of Child Count**

- Identify the number of students in your district and the state who have disabilities being served under IDEA
- Determine total special education weights to affect district funding through the State Aid formula
- Collect other data required for oversight and reporting through the year

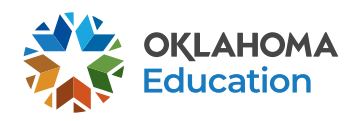

## **Child Count Details**

- Collects the following for state and federal reporting:
  - Count of children currently served on IEPs/ISPs (snapshot)
  - Primary/secondary/suspected disabilities & related services, as appropriate
  - Student-level LRE (least restrictive environments) & ECE (early childhood environments)
  - Demographics, including gender, race and ethnicity

October 1, 2024

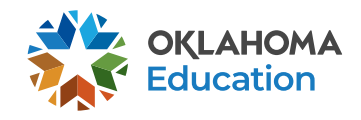

## **Basic Data Quality Requirements**

Every student must have...

- a valid STN and local ID
- an accredited site code
- a valid enrollment type/status
- finalized eligibility and IEP events
- an educational environment code
- complete disability category information (primary, suspected, etc.) and related services
- a valid grade code
- a date of birth

... in their record in EDPlan,

#### AND

must be enrolled in your SIS and in the Wave on October 1.

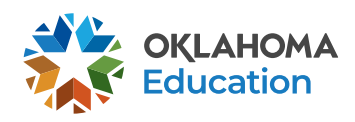

## **Enrollment Data Quality Notes**

- Students not in the Wave in your district on Oct. 1 will not be counted, nor will students with invalid enrollment codes
- All duplicate records must be resolved
- Demographic data will be pulled directly from the Wave
- Enrollment type must be selected on the personal page:
  - Public School, Residential Facility, Correctional Facility, Home/Hospital, Separate School, or Private School

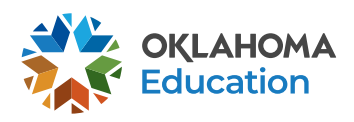

# **Enrollment Type?**

- This element is not auto-populated in EDPlan because it is not a feature in the Wave.
- Must be fixed manually.
- Determines LRE category.

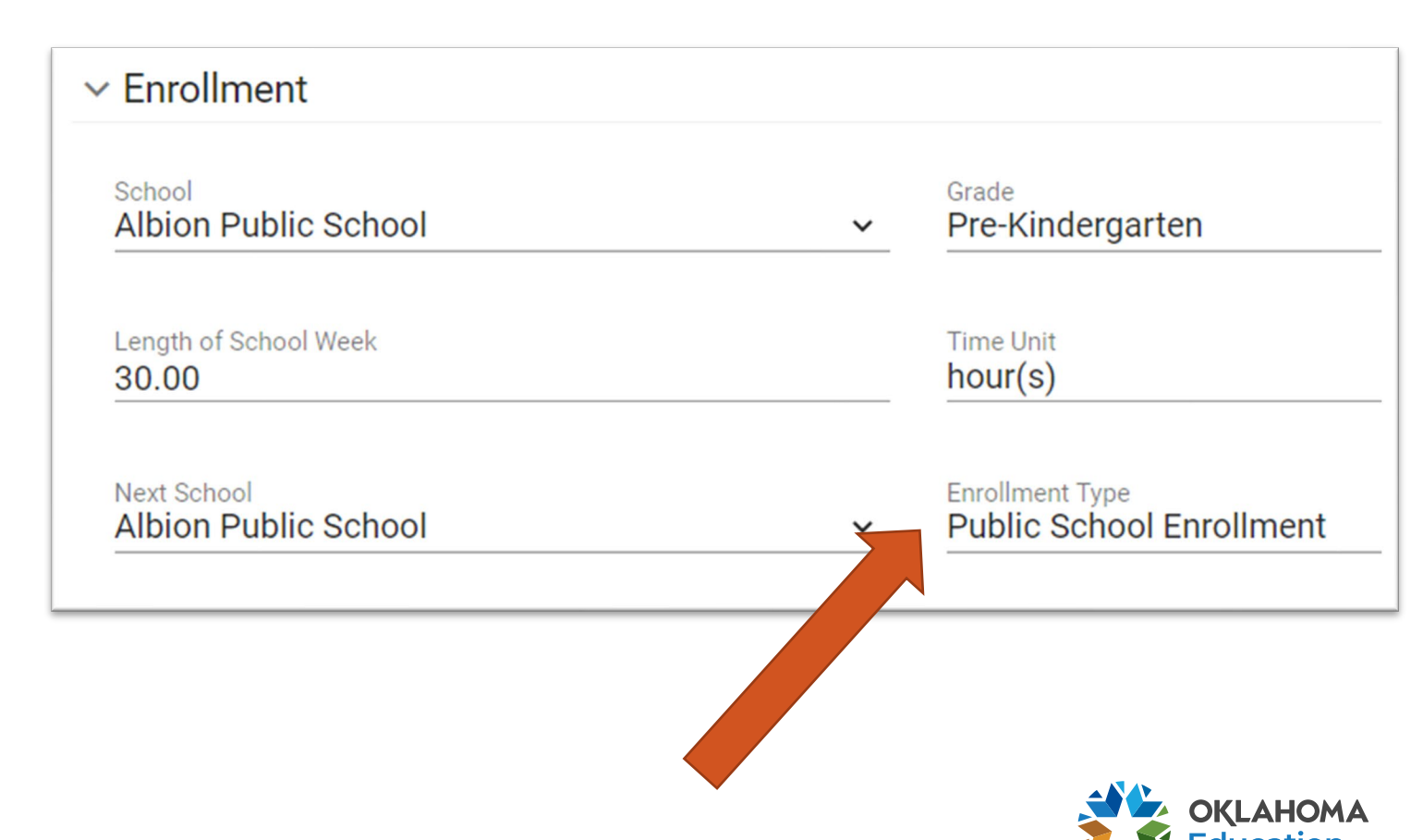

## **Special Education Data Quality Notes**

- Students must have finalized eligibility & IEP events by October 1
- Students who are categorized as DD must have a suspected disability on their current MEEGs
  - No students age 10 or greater can have a disability category of DD
- Students with grade PK must have an updated early childhood environment recorded and saved in the services section
  - Students in Kindergarten, regardless of age, will have an LRE
- Review services for LRE accuracy

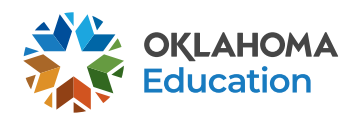

## **Notes on LRE**

- LRE not collected for PK students
- LRE collected for KG and above, regardless of age
  - What can affect it?
    - Total service time: must be less than total hours of instruction
    - Shortened day
    - Enrollment type on personal page
  - LRE collected from services section of finalized IEP, not workspace
    - Must re-finalize to save changes for reporting purposes

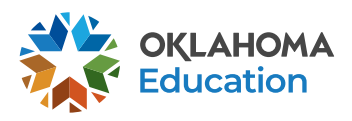

### **Questions?**

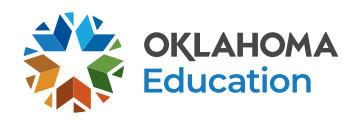

15 Special Education Child Count 2024

# Clearing Your SPED Child Count

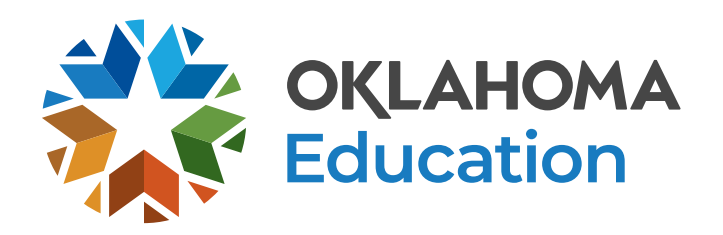

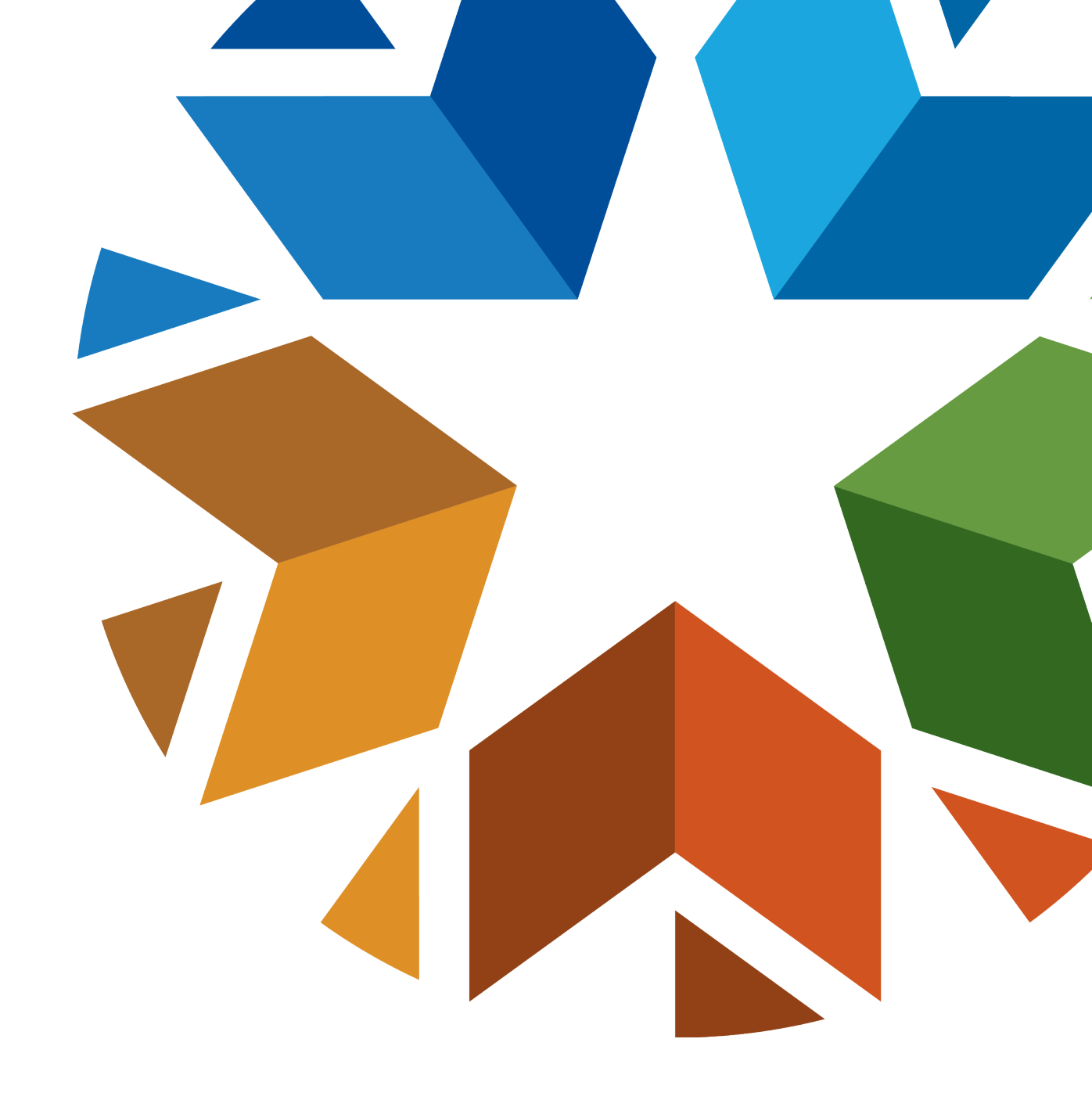

### Four Steps..

#### Review the EDPlan Child Count SY25 Report

- · Check the data in the main tab for accuracy
- Fix errors on Error tab

#### Review the Wave October 1 Consolidated Report

- Verify accuracy of the special education list
- Fix errors in the "Special Education-Find Missing Students" tool

Submit appeals if missing students

Certify by October 21 (tentative) for timely status

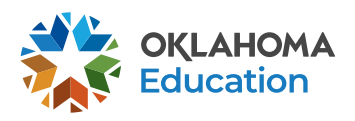

## **Step One:**

## Review and Clean the EDPlan Child Count Report SY25

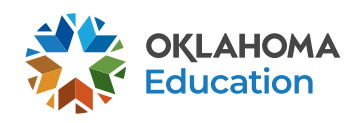

## Checking the SY25 Child Count in EDPlan

| 1 | EDPlan Insights                                             |
|---|-------------------------------------------------------------|
|   |                                                             |
|   | Advanced Reporting with the Business                        |
|   | Advanced Reporting with the Business<br>Objects Application |

- 2 Will open new browser tab called "BI launch pad." Open \_OK Reports folder.
  - Open \_OK Reports Library folder.

| 4 | > 🚈 Personal Folders        | Public Folders / _OK Rep  |
|---|-----------------------------|---------------------------|
|   | ✓ I Public Folders          |                           |
|   | ✓ I _OK Reports             | Title                     |
|   | OK Deneste Liberari         | G Child Count Report SY21 |
|   | ✓ III _OK Reports Library   | G Child Count Report SY22 |
|   | > Ferrit Assessment Reports | G Child Count Report SY23 |
|   | F≡ Child Count              | G Child Count Report SY24 |
|   |                             | G Child Count Report SY25 |
|   | End of Year                 | 🦕 Daily Child Count       |
|   | > 📧 FFS                     |                           |
|   | > 🖭 Monitoring              |                           |

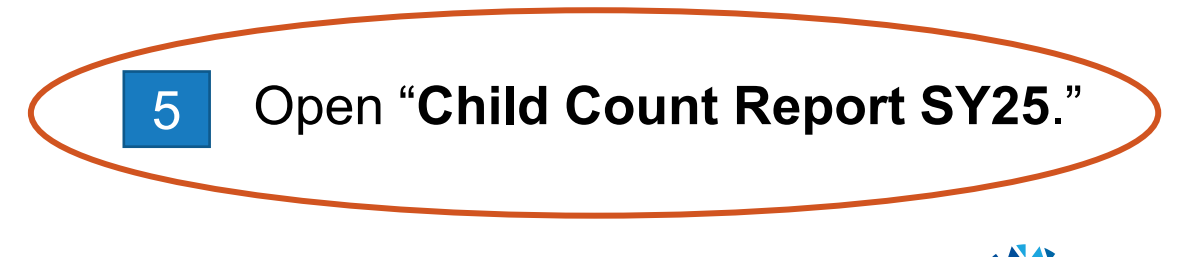

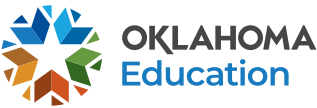

#### **Internal Tabs**

Child Count Report

The <u>Child Count Report</u> tab includes all active, eligible students in EDPIan who have an IEP/ISP and no *known* errors.

- This list constitutes your "child count" list.
- Check the accuracy of the information! (especially LRE)

The <u>Child Count Errors</u> tab lists all active, eligible students with an IEP who have...

- Missing/invalid STNs
- Missing enrollment data
- Missing or incorrect SPED data (disability, LRE/ECE)

*Note:* An error exists if the column has an X for the student.

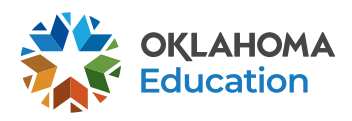

## **Check Accuracy of Student Records**

- Main tab review:
  - School site
  - Age & grade
  - Disability categories
  - Related services
  - LRE & ECE
  - Missing students? Move to Error tab...

Child Count Report Chi

**Child Count Errors** 

#### Child Count Report

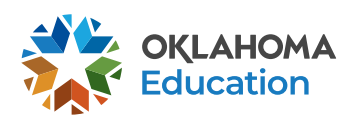

Start early! Once an error is fixed in the student's record in the SIS or EDPlan, it will take 24 to 72 hours to show in the Child Count Report and then the Wave report.

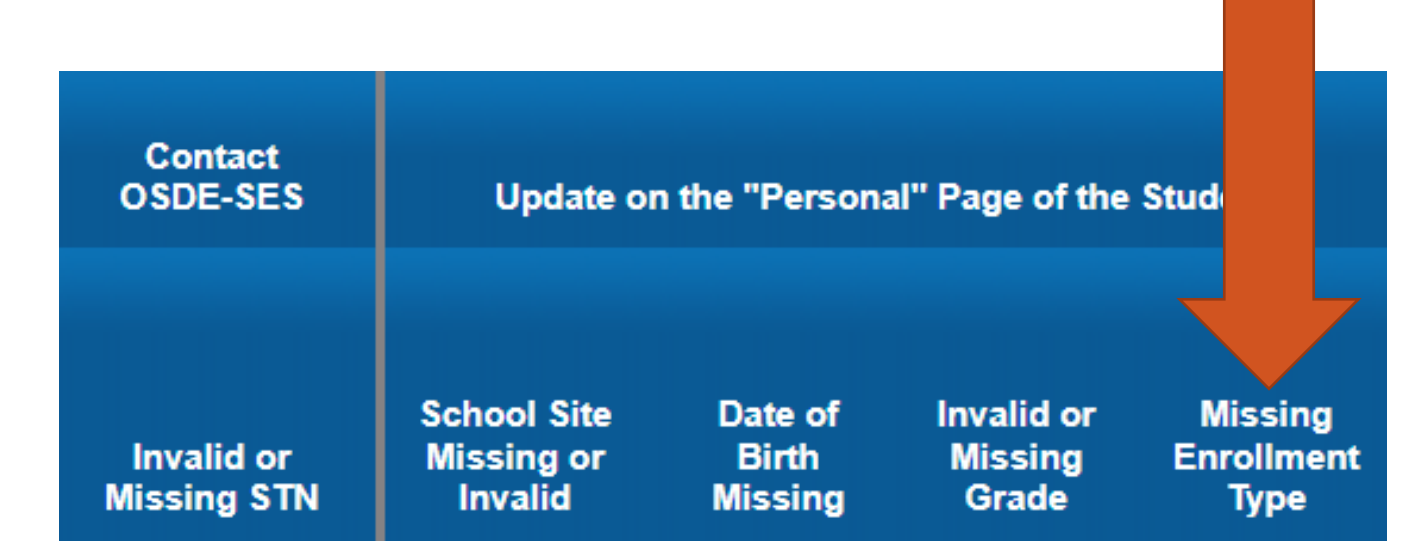

- STN issues: Contact SES Data Team to resolve
- Enrollment data: update in your student information system!
- Enrollment type: update on the student's personal page

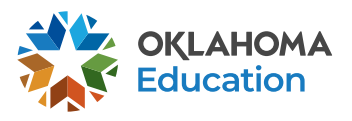

Shortened Week Length Error This indicates that the child has letters or symbols entered in the number field that records how many instructional hours per week a student receives (if a different amount per week than their peers).

Correct in the Services page in the student's record\*:

| ✓ Instructional T                                                          | ime   |  |  |  |  |  |  |
|----------------------------------------------------------------------------|-------|--|--|--|--|--|--|
| Is this student's instructional week the same length as nondisabled peers? |       |  |  |  |  |  |  |
| Yes                                                                        | Vo No |  |  |  |  |  |  |
| If no, what is the total length of the student's instructional week        |       |  |  |  |  |  |  |
| HR                                                                         | MIN   |  |  |  |  |  |  |
| 27 HR                                                                      | 0     |  |  |  |  |  |  |

\*You must re-finalize the IEP to save the information for the report.

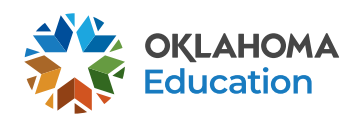

Service Time Greater Than Instructional Time This indicates that the student has more service time than instructional time in the finalized IEP. This causes a mis-calculation in the LRE.

 Correct in the Services page in the student's record, and you must re-finalize the IEP to save the information for the report.

NOTE: Errors do not prevent the student being included in report. Ignore for 3-5 in PK.

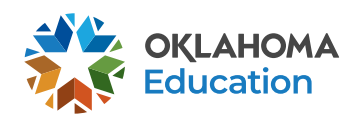

| Primary    | DD with<br>No |           | MD is   |            |
|------------|---------------|-----------|---------|------------|
| Disability | Suspected     | DD as     | DD Over | Secondary  |
| Missing    | Disability    | Suspected | 9       | Disability |

- All these errors must be fixed in the Eligibility Determination in EDPlan\*:
  - Primary disability missing
  - Developmental delay errors
  - MD as secondary error: this indicates that the child has Multiple Disabilities listed as their Secondary Disability, which is not allowed by the IDEA.

\*You must re-finalize the eligibility determination to save the information for the report.

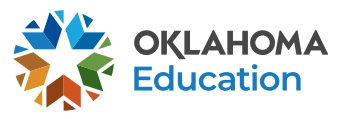

Early Childhood Environment Missing

IEP is more than one Out of Date IEP year out of date.

Not on Child

Count

Turns 3

1st

ECE error: this indicates that the child does not have an early childhood environment entered on the Services page in EDPlan:

> Enter Early Childhood Educational Environment Data

Children who are not 3 on Oct. 1 will not be included. You may see this later in the year if you refer to the report After Oct to check for errors.

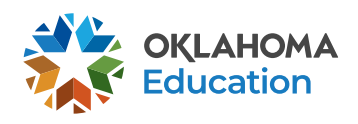

### What if...

- A child doesn't show up on either tab?
  No IEP, is not enrolled, or is not of age.
- A child is listed who shouldn't be?
  - Has not been inactivated (exited) or dismissed properly.
- I don't have a child's *first* IEP finalized by October 1?
  Will not be included in the FY25 SPED child count.
- I don't resolve an error prior to October 1?
  - It can be corrected before certifying Oct. 21.

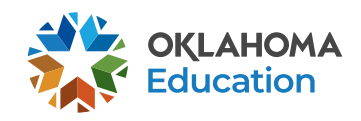

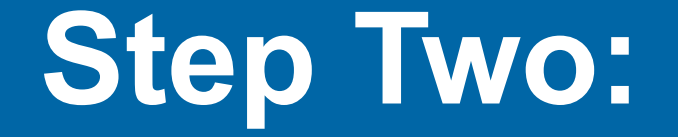

## **Verifying the Official Wave List**

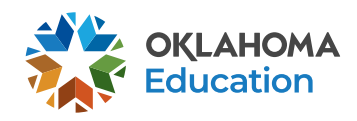

### **EDPlan & Oct 1<sup>st</sup> Consolidated Report**

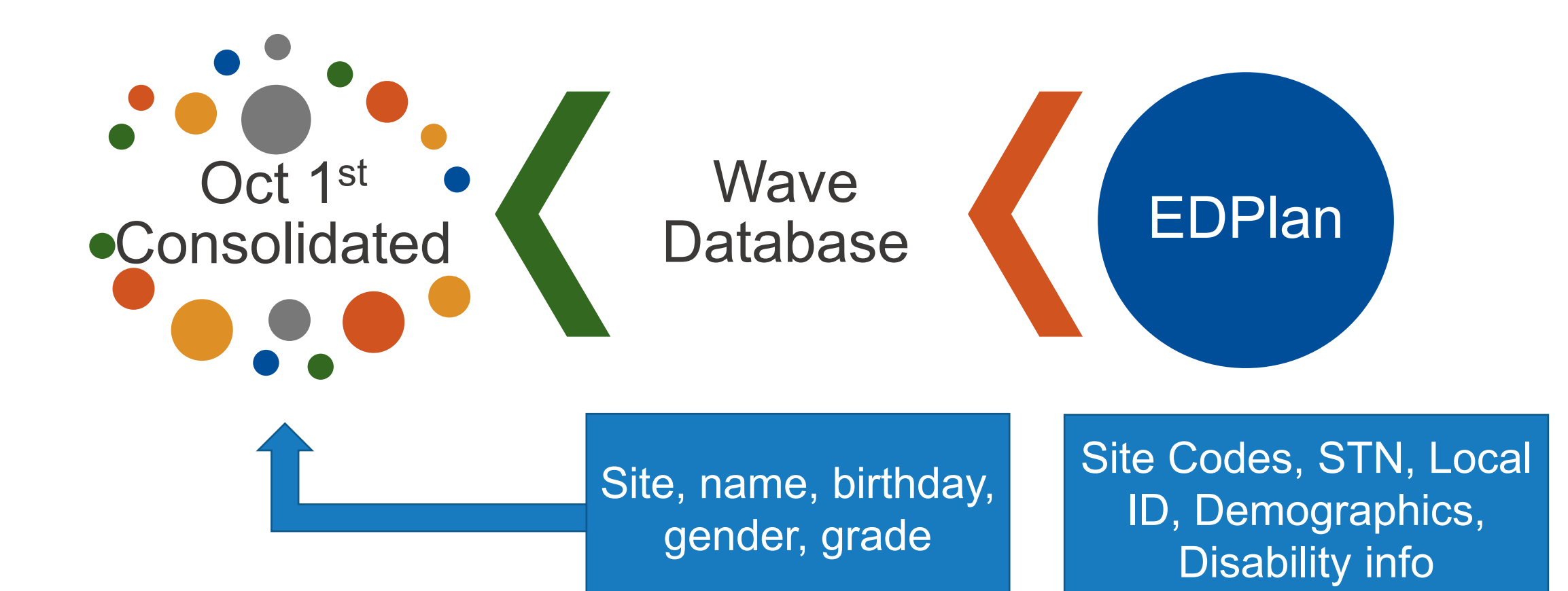

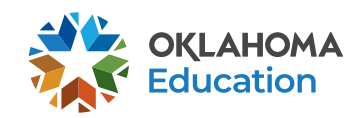

## **Special Education in Consolidated Report**

- Review "special education" list in the Wave's Oct 1 Consolidated Report
  - Must have access to review (provided by local superintendent)
- Full general instructions: <u>https://sde.ok.gov/october-1-</u> <u>consolidated-report</u>

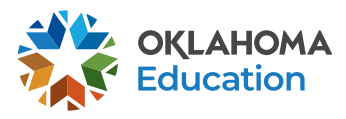

# **Getting Access**

- Superintendent must grant access
  - Request: District reviewer role
     for Consolidated Report Access
- Support: see the "Links and Docs" in SSO
  - Can provide additional written guidance if needed

- Home / Applications Links And Docs
- Your Account
- 🚯 About This Site

Links And Docs

#### LINKS

- SDE Home Page
- SDE Service Desk

#### DOCUMENTS

- District Superintendent SSO Manual (pdf)
- District Superintendent Security Form (pdf)
- District Superintendent CNP Certificate of Authority-User Form
- Grants Management User Access Form
- Educator User Guide (pdf)
- Reporting Requirements Document/Calendar
- State User Security Access Form
- Wave Login Guidance (pdf).
- Oklahoma Work Permit Instruction Guide for Schools
- Student Work Permit Form 600
- Student Work Permit Form 601

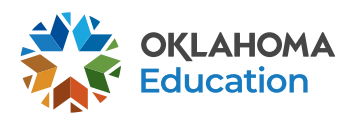

#### Process

- 1. Log into SSO and the Wave application
- 2. Select "Reporting"
- 3. Select State Reporting Certification
- 4. Open the Oct 1 Consolidated Report
  - "Select a Report!"
- 5. Select a site to review

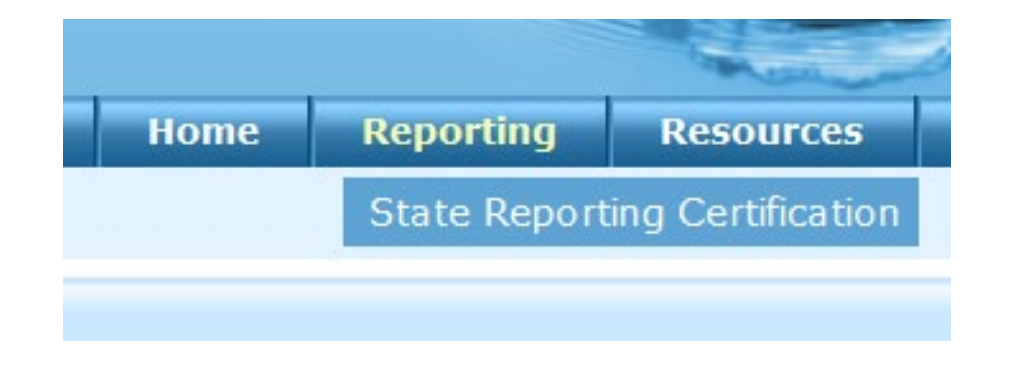

#### State Level Report Administration:

| Select a Report!                  | - |  |
|-----------------------------------|---|--|
| Select a Report!                  | ^ |  |
| October 1 Consolidated Report     |   |  |
| <br>Student Level FQSR            |   |  |
| Graduation Part-time Report Qtr 1 |   |  |

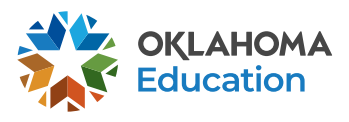

## **Two Student Lists**

| State Reporting C      | ertifica | tion        |                |            |                 |                   |        |             |            |               |
|------------------------|----------|-------------|----------------|------------|-----------------|-------------------|--------|-------------|------------|---------------|
| State Reporting Home   | Page     |             |                |            |                 |                   |        |             |            |               |
| Site Selector          | F        | inal Report | Find Missing S | tudents    | Reporting Tools | Special Education | on Spe | c Ed Find M | lissing St | udents        |
| Special Education      | on       |             |                |            |                 |                   |        |             |            |               |
| Select Site: MOORE HS  | 5 (705)  |             | •              |            |                 |                   |        |             |            |               |
| Site Status: Not Start | ed       |             |                |            |                 |                   |        |             |            |               |
|                        |          |             |                |            |                 |                   |        |             |            |               |
|                        | .ocal ID | STN         | Last Name      | First Name | Birth Date      | Gender            | Grade  | ESY for     | Private    | Primary Disal |

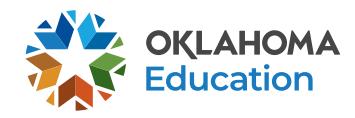

## **"Special Education" List**

- Students on this list are confirmed for the SPED Child Count
  - Lists students without Wave errors and without EDPIan errors
- Pulled exactly as showing in main EDPlan CC report
  No data from the Wave record
- IF you find an error here, it must be fixed in EDPlan

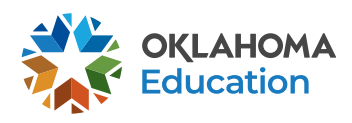

## "Spec Ed Find Missing Students" List

- Shows students missing from main list due to Wave conflicts
  - Wave-EDPlan conflicts include mis-matched sites, grades, etc., possibly missing from main lists entirely
- Conflicts highlighted in yellow
  - Will have to investigate...no error details provided
- Fix in EDPlan or the Wave, wherever the mis-match is located
- Students on this list will not be counted on Child Count if not resolved

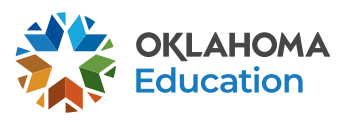

### What if...

- A student has a yellow error and is not on the Final Report?
  - Check "Find Missing Students" list—indicates a Wave error to resolve.
  - Still missing? Some records will not show on Final Report
- A student is not on either SPED list?

Students missing from both SPED lists have unresolved EDPlan errors!

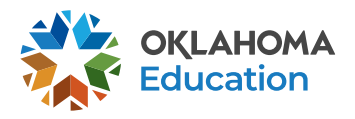

## **Report Notes**

- Can only look at site lists (no district aggregate)
- Fix all EDPlan errors first
  - Will take up to a day for an EDPlan fix to show on Oct 1 Consolidated
- Work with Admin to verify lists are correct
  - Principal or supt. may confirm site report without your review
  - Once you approve your "Special Education" list, notify site principal or supt.

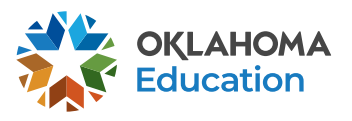

### **Questions?**

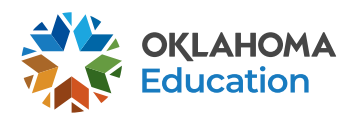

38 Special Education Child Count 2024

## **Step Three**

## **Appealing your Child Count List (Tentative)**

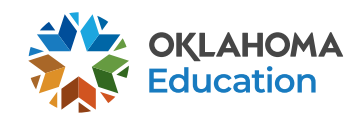

## **Appeals (Tentative)**

- The appeal process will be tentative.
- The appeal process allows us to track missing students.
- You should fix any record errors in EDPlan and Wave enrollment first before considering an appeal.
- Corrected records should show in the Special Education list a day after it's fixed.

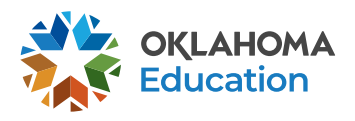

## Which Students can be Appealed?

- Students missing from:
  - The "Special Education" list in the Wave
  - Your EDPlan system
  - The Wave
- Students listed on the Wave Special Education list who should not be there
- Students with Wave-EDPlan conflicts that district can't resolve:
  - duplicate STNs or duplicate records
  - Grade, site, etc., updates to make manually

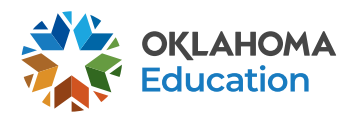

## **Appeal Guidance**

- Watch the listserv for how and when to submit appeals.
- A web form to submit an appeal is in development. It will ask for student info such as:
  - Full name (first, middle, last)
  - STN
  - Date of birth
  - Date of enrollment
  - Contact info (Name, email, phone)
- The new appeals process will allow better tracking and communication.

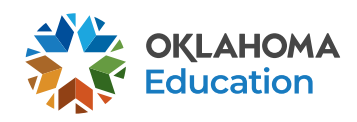

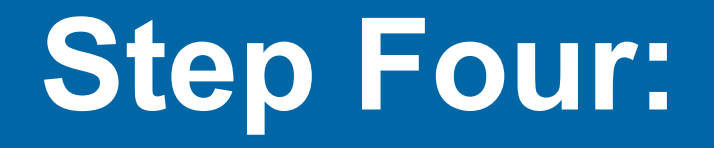

# Certification

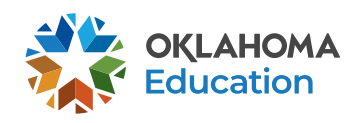

43 Special Education Child Count 2024

## **Completing Confirmations**

- "Confirmation" by site occurs before "Certification"
- Verify accuracy of Special Education list in Oct 1 Consolidated for each site
  - If accurate, notify superintendent
- Superintendent or representative will "confirm" Final Report and Special Education list simultaneously for each site
  - If site is confirmed with remained SPED errors, report site must be "released" and re-verified before it can be confirmed for certification

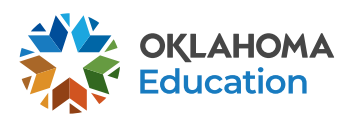

### Certification

- Each site must be confirmed as accurate before certification can occur
- It's possible to confirm and certify with missing students in Special Education list, if missing due to EDPlan errors
- State Aid Weights Table in "Reporting Tools"

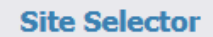

Final Report

Find Missing Students

Reporting Tools

**Special Education** 

Spec Ed Find Missing Students

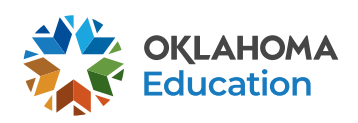

#### Resources

- All child count guidance: <u>https://sde.ok.gov/sde/child-count-collection</u>
  - Presentation information (updated next week)
  - State Aid Weights for Students with Disabilities Memo
  - Appeals process
- General enrollment guidance: <u>https://sde.ok.gov/sites/default/files/documents/files/Enrollment%20and%</u> <u>20System%20Integration%20Guidance%202022\_0.pdf</u>
- Enrolling young children: <u>https://sde.ok.gov/sde/sites/ok.gov.sde/files/documents/files/PK3%20BO</u> <u>A%20Code%20Guidance.pdf</u>
- EC Environments: <u>https://ideadata.org/B6tools/decision-tree.html</u>
- Student Information Documents & Guides: <u>https://sde.ok.gov/student-information-documents-and-guides</u>

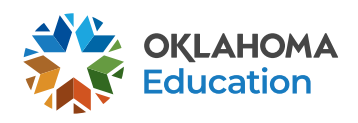

## **Questions & Contacts**

#### **OSDE Special Education Services' Data Team**

Tanis Thompson Specialist, Data 405-521-4871 tanis.thompson@sde.ok.gov Travis Thompson Project Manager, Data 405-522-5203

travis.thompson@sde.ok.gov

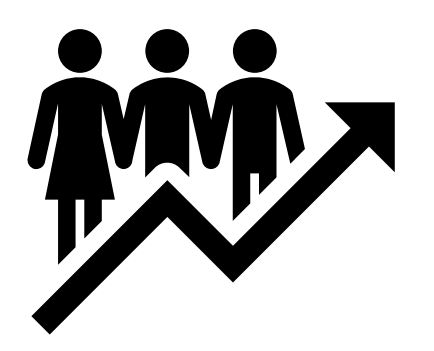

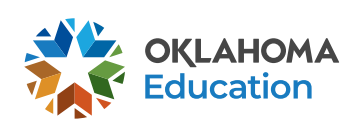